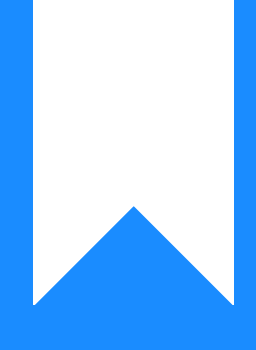

# Osprey Approach: Setting up Loqate Integration

This help guide was last updated on Jul 1st, 2024

The latest version is always online at https://support.ospreyapproach.com/?p=17541

Click here for a printer-friendly version

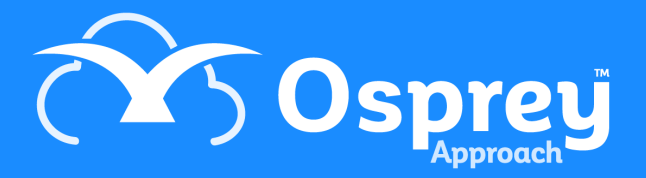

# This guide will demonstrate how to use the Loqate integration to look up an address

You will need to set up an account with Loqate. This documentation takes you through setting up a free trial, Loqate will contact you for billing purposes once this has expired.

#### Set up your Loqate account

Navigate to https://account.loqate.com/register/

| Soloqate                                                                                               |                       |                                                                                                    |
|----------------------------------------------------------------------------------------------------|-----------------------|----------------------------------------------------------------------------------------------------|
| Sign up         Please enter your name.       Please enter your name.         First name       Last na | nter your name.<br>me | Chosen plan:<br>Free Trial                                                                                                    |
| Company                                                                                                |                       | <ul> <li>700 free address lookups. You get 50 free credits per day<br/>for 14 days.</li> </ul>                                                |
| Email                                                                                                  |                       | <ul> <li>No payment details needed. Trial our service for two<br/>weeks without paying, no catches, no automatic<br/>subscription.</li> </ul> |
| Password                                                                                               |                       | <ul> <li>Award winning support. From self-help guidance on our<br/>website to a professional support team.</li> </ul>                         |
| Confirm password                                                                                       |                       |                                                                                                    |
| Billing currency                                                                                       |                       |                                                                                                    |
| Please select currency                                                                                 | *                     | We know that address verification from Logate has helped to                                                                                   |
|                                                                                                    |                       | improve the customer journey and data quality which has had a<br>positive impact on conversion and delivery rates.                            |
| I'm not a robot                                                                                        | HA<br>Ima             | Laura Muirhead, Brand Manager<br>Nescafé Dolce Gusto at Nestlé                                                                                |
| By setting up an account you agree to<br>Conditions                                                    | our Terms and         |                                                                                                    |
| Sign up Already re<br>Log in here                                                                      | gistered?             |                                                                                                    |

Fill in all the details and click Sign Up. You will receive an email from Loqate informing you of your unique account code - keep this safe as you will need it later:

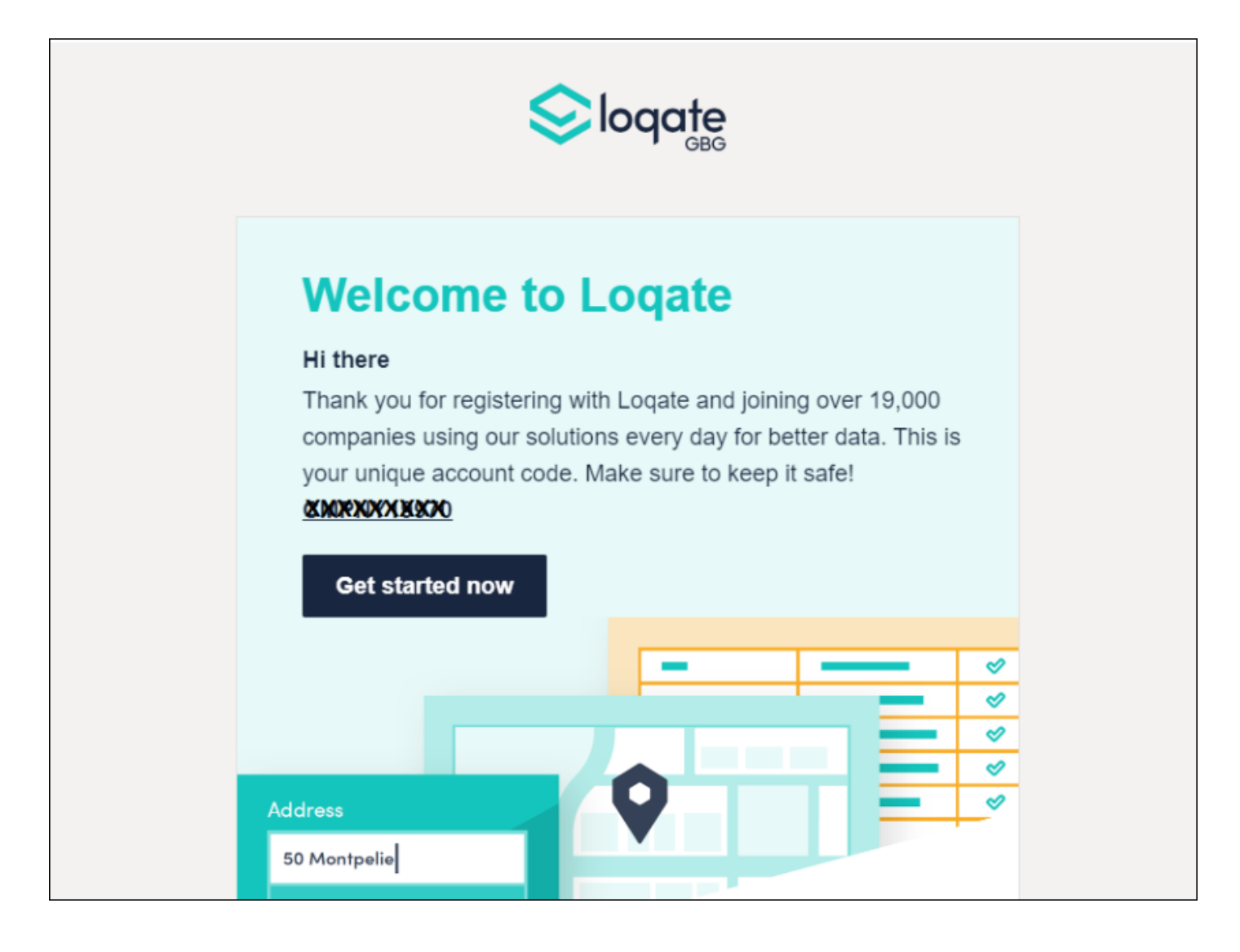

At the top of the screen, click Add service:

| Soloqate<br>∞ | Trial mode (Ends: Jul 15, 2020)<br>50 of 50 lookups remaining for today. | Top up now | Add service + | Menu + 🚺 |
|---------------|--------------------------------------------------------------------------|------------|---------------|----------|
| Your Services |                                                                          |            |               |          |

Answer the GDPR questions, then click Finish.

In the Let's get started section, select API Key:

#### Let's get started!

What would you like to set up?

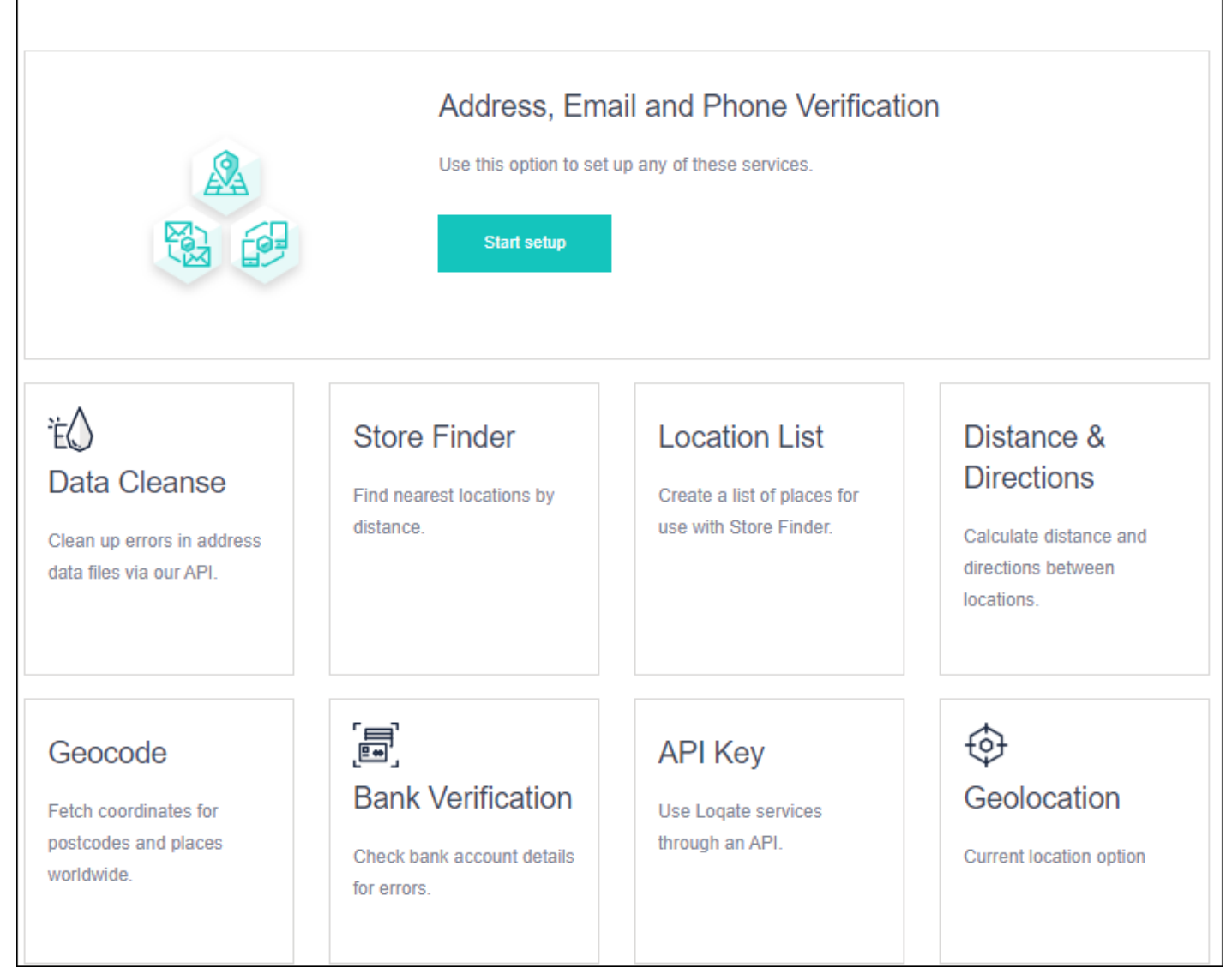

6

Copy down the service key - keep this safe - and click Save:

| API Key       | 1                     |                |           |         |  |
|---------------|-----------------------|----------------|-----------|---------|--|
| Get Started   | Configuration         | Limits         | Data      | Delete  |  |
| Service kev   |                       |                |           |         |  |
| JXXXXXX       | (XXXXXX               |                |           |         |  |
| You can get s | tarted by exploring t | he APIs in the | e documen | tation. |  |

# Switch on address locator

Navigate to Supervisor > System Setup > Configuration Settings. Locate the switch called Address Locator, right click to edit and select Postcode Anywhere from the list. Save your changes.

| Supervisor System S | Configuration Settings | ) | Edit |  |
|---------------------|------------------------|---|------|--|
| 🖹 Save 🚫 Cano       | cel                    |   |      |  |
| Switch Name:        | Address Locator        |   |      |  |
| Switch Value:       | Postcode Anywhere      | ~ | ]    |  |
|                     |                        |   |      |  |

### Link Osprey to your Loqate account

Navigate to Supervisor > System Setup > System Settings > Third Party Data.

Locate the POSTCODEANYWHERE setting and right click to edit.

| Supervisor System S            | etup System Settings Edit                               |
|--------------------------------|---------------------------------------------------------|
| 🖹 Save 🚫 Cano                  | cel                                                     |
| Code:                          | POSTCODEANYWHERE                                        |
| Username:                      | CMPNY 19376X                                            |
| Password:                      | XEXXXXXXXXXXX                                           |
| URL:                           | https://api.addressy.com/Capture/Interactive/Find/v1.1/ |
| Pracctice Id:                  | Chris 🗸                                                 |
| Company Name:                  |                                                         |
| Third Party ID:                |                                                         |
| Third Party<br>Description ID: |                                                         |
| Third Party Version:           |                                                         |

- Username set this to your unique account code received by email when you signed up.
- Password this is the API service key you generated in the Let's get started section.
- URL: set this to https://api.addressy.com/Capture/Interactive/Find/v1.1/

# Use the address locator

Once you have followed the steps above, Osprey will allow you to search for addresses given a post code.

Where you see the icon below, you can use this button to look up an address from the entered post code:

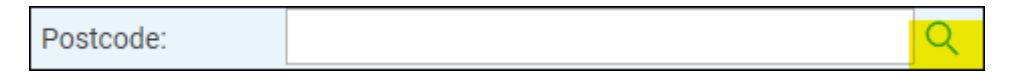

Enter the post code, and click the magnifying glass icon. You will then see below a list of found addresses to choose from.

| ហ            | Save                                   |        |
|--------------|----------------------------------------|--------|
| APA          |                                        | Single |
| 9            | House:                                 |        |
| Ē            | Postal Town:                           |        |
| ē            | County:                                |        |
| ÷            | Postcode: WR141JJ Q                    |        |
| 龃            | Found Addresses: Please select an ai 🗸 |        |
| 1 <b>4</b> 9 | Copy from Correspondence Address       |        |
| 54           |                                        |        |
| \$           |                                        |        |
| ¢            |                                        |        |
| Ē            |                                        |        |
| áííl         |                                        |        |
| ŵ,           |                                        |        |